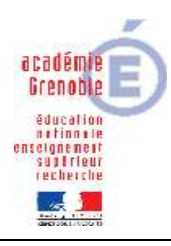

Académie de Grenoble : CARMI Tertiaire / groupe PGI

## **CEGID – PAIE**

## **IMPORTATION D'UN CONTRAT DE TRAVAIL**

SOMMAIRE Importation du fichier Utilisation par défaut Modification paramétrage société Impression Il s'agit d'importer un modèle de contrat de travail un peu plus complet (nom du fichier à importer : Modèle C\_D\_I.doc

1-Importation du fichier

| CLGID PAUL GIB     | 1 - Paranètres               |                    |         |                       |            |                     |                  |                             |              | 10               | - 🔀           |
|--------------------|------------------------------|--------------------|---------|-----------------------|------------|---------------------|------------------|-----------------------------|--------------|------------------|---------------|
| Extra Modeley 2    | Station - Ania               |                    |         |                       |            |                     |                  |                             | 11 0 2       | 0138.            | 1             |
| Calcul de pare     | Import de lichiers           |                    |         |                       |            |                     |                  |                             |              |                  | -             |
| Ducues             | Fichies                      | Extension          | Libelië | Catégorie             | Nature     | Fichier en base     | Prédéfini        | Importer le lichier         | Confidentiel |                  |               |
| Editions           |                              | 1                  |         |                       |            | 1.1.2.2.2.2.2.2.2.1 |                  |                             |              |                  |               |
| Tobles             | 1                            |                    |         |                       |            |                     |                  |                             |              |                  |               |
| Duca               | 1                            |                    |         |                       |            |                     |                  |                             |              |                  |               |
| DADS-D             |                              |                    |         |                       |            |                     |                  |                             |              |                  |               |
| Constabilité       |                              |                    |         |                       |            |                     |                  |                             |              |                  |               |
| Gestion anyon      |                              |                    |         |                       |            |                     |                  |                             |              |                  |               |
| Gention des fict   |                              |                    |         |                       |            |                     |                  |                             |              |                  |               |
|                    |                              |                    |         |                       |            |                     |                  |                             |              |                  |               |
| 2                  |                              |                    |         |                       |            |                     |                  |                             |              |                  |               |
| Ingent             |                              |                    |         |                       |            |                     |                  |                             |              |                  |               |
| ø                  |                              |                    |         |                       |            |                     |                  | _                           |              |                  |               |
| Export             |                              |                    |         |                       |            |                     |                  |                             |              |                  |               |
| 0                  |                              |                    |         |                       |            |                     |                  | 5                           | baisir       | le               | chem          |
| ounerio pardistaut | 1                            |                    |         |                       |            |                     |                  | l r                         | nenant       | : au             | dossie        |
| 8                  |                              |                    |         |                       |            |                     |                  |                             | lanc la      |                  | fichior       |
| Suppressions       |                              |                    |         |                       |            |                     |                  |                             |              | querie           | numer         |
|                    |                              |                    |         |                       |            |                     |                  | ĹĚ                          | eté stoc     | :ké              |               |
|                    |                              |                    |         |                       |            |                     |                  |                             | 1            |                  |               |
|                    |                              |                    |         |                       |            |                     |                  |                             | /            |                  |               |
|                    |                              |                    |         |                       |            |                     |                  |                             |              |                  |               |
|                    |                              |                    |         |                       |            |                     |                  |                             |              |                  |               |
|                    |                              |                    |         |                       |            |                     |                  |                             |              |                  |               |
|                    |                              |                    |         |                       |            |                     |                  |                             |              |                  |               |
|                    |                              |                    |         |                       |            |                     |                  | /                           |              | <u> </u>         |               |
| /                  | Stens                        |                    |         |                       |            |                     | /                |                             |              | 100              |               |
|                    | Extension (* + toutes ext. 3 | DOC                | -       | Chemin de sechesche   | Salaie Bre | ×                   | T-VCEGID-Vielwei | pencifiare                  |              | -                |               |
| (                  | Neuropa detai                | Contrat de travail | 100     | Predativa par delta a | Decide     |                     |                  | Landa an Ann Robann Ianna   |              | Rapherster o     | lete la liste |
| Prestation         | /                            | - construct        |         | C. I makes at \$100   |            |                     |                  | desides, and second address |              | (14)             |               |
| INSA CORPUTIN      | CONTRACTOR                   |                    |         |                       |            |                     |                  | 14.00                       | 10           | 39-27 mer. 24 in | 3010          |
| and a second life  |                              | Contraction of the | _       | _                     | _          | _                   | _                |                             | 10           | THE PARTY OF     | 10 10 10      |

Module Paramètres/Gestion des fichiers/Import

Ne pas oublier de préciser « Contrat de travail

Puis cliquer sur l'icône

-

Une liste de fichiers apparaît : dans la colonne importer le fichier, ne cocher que celui que l'on veut importer, à savoir Modèle C\_D\_I.doc

2- <u>Préciser que ce fichier est celui qui doit être utilisé par défaut pour les contrats de</u> <u>travail</u> (non indispensable)

Toujours dans la gestion des fichiers, cliquer à gauche sur « Documents par défaut »

| CLGID PAR GIU                                                                                                    | 1 - Paranéties       |                                                                                                    |                                                                                                    |           |         | - 52                                    |
|----------------------------------------------------------------------------------------------------|----------------------|----------------------------------------------------------------------------------------------------|----------------------------------------------------------------------------------------------------|-----------|---------|-----------------------------------------|
| Extrac Modules 2                                                                                                    | Shitwan felk         |                                                                                                    |                                                                                                    |           | 12 0 2  | C                                       |
| de Calcul de pair                                                                                                    | Documents par défaut |                                                                                                    |                                                                                                    |           |         |                                         |
| Ducates                                                                                                    | Catégorie de lichiei | End of the house                                                                                                    |                                                                                                    |           |         |                                         |
| Editors                                                                                                    |                      |                                                                                                    |                                                                                                    |           |         |                                         |
| d Tables                                                                                                    | Nom                  | Libelië                                                                                                    |                                                                                                    | Publishes | Déla    | ut                                      |
| Duca                                                                                                    | CDD DDC              | C00.00C                                                                                                    | CEGIO                                                                                                    |           |         | 8                                       |
| DADS D                                                                                                    | EDD54/SONMER.DOC     | CDO socoreie                                                                                                    | CEGIO                                                                                                    |           | •       |                                         |
| A Constant                                                                                                    | CONTRATTRAMMEDOC     | Cantat de Naval                                                                                                    | CEGIO                                                                                                    |           |         |                                         |
| Complainte                                                                                                    | MODILE C D LDOC      | Hodèle C.D.I.doc                                                                                                    | Douver                                                                                                    |           |         |                                         |
| Cecton anvait                                                                                                    | MIDALE C.D. LDCC     | Mudille C_D_L duc                                                                                                    | Danies                                                                                                    |           |         |                                         |
| Gestion des fict                                                                                                    | MODILE_C_D_LDOC      | Modele_C_D_Ltox                                                                                                    | Damer                                                                                                    |           |         |                                         |
| Documents po-dataut                                                                                                    |                      |                                                                                                    |                                                                                                    |           |         |                                         |
| Populations                                                                                                    | ani) caso (caso      |                                                                                                    |                                                                                                    |           | PALM 10 | 🖌 🗶                                     |
| A DE LA DE L |                      | A CONTRACTOR OF A CONTRACTOR OF A CONTRACTOR O | And in case of the local division of the local division of the loc |           |         | ALL ALL ALL ALL ALL ALL ALL ALL ALL ALL |

Et passer en vert le fichier en question (il suffit de cliquer dans la colonne Défaut sur le petit point qui passe alors au vert et valider)

3-Modification du paramétrage société

Cegid, au moment de la création du contrat veut aller inscrire des données temporaires sur C:\, or sur nos réseau un utilisateur quelconque ne peut pas écrire sur C:\, il faut donc aller dans :

Paramètres/Dossier/Paramètres société et préciser un répertoire de travail pour la recherche, la sauvegarde et le stockage sur T:\ (espace de travail utilisateur)

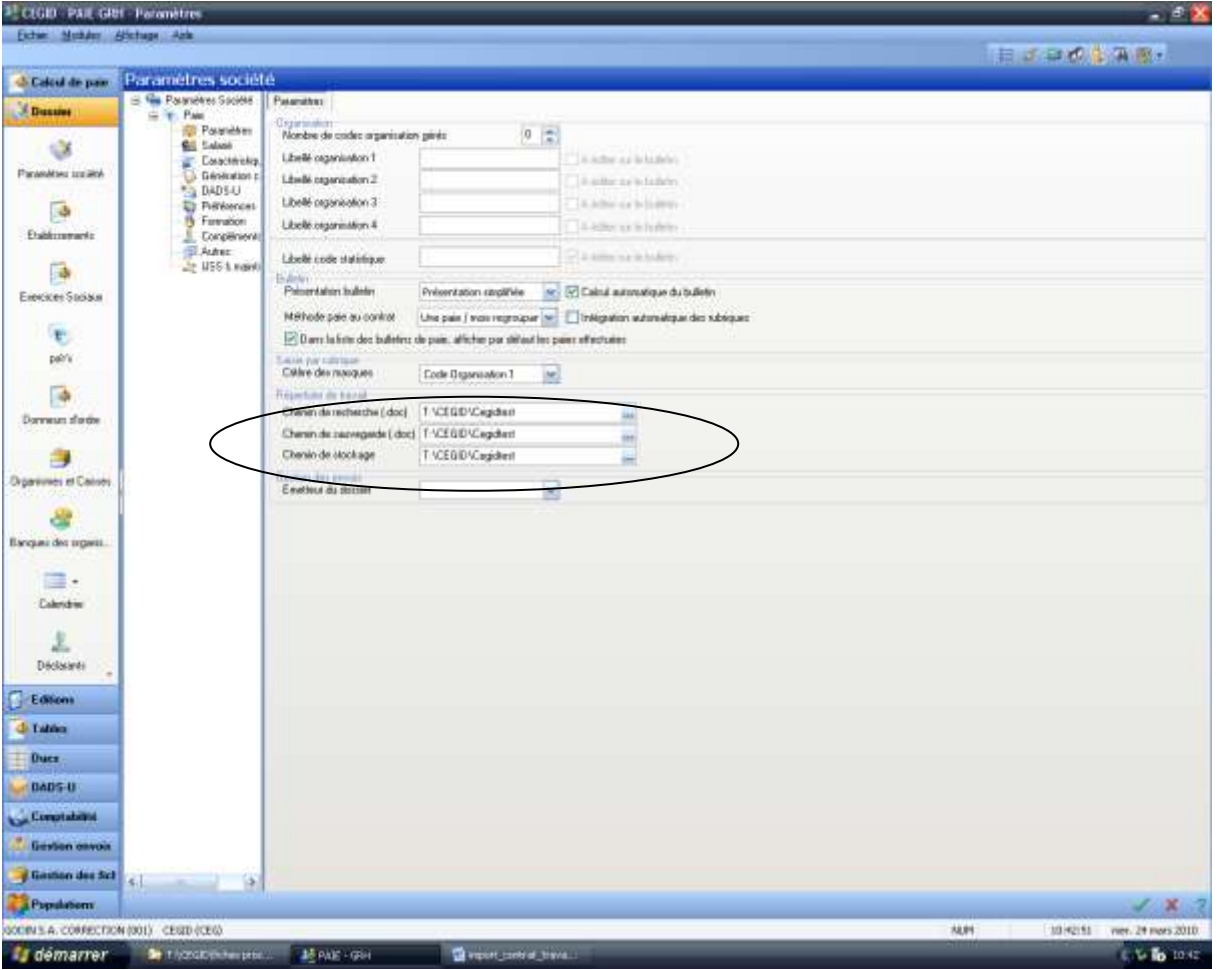

4-Imprimer le contrat de travail :

Il ne faut pas imprimer ce contrat de travail à partir de la fiche du salarié : à ce niveau ce que l'on imprime est juste une synthèse qui ne prend pas en compte le document modèle que nous voulons utiliser.

Paie/Editions/Salariés/Documents de travail (Contrat de travail ...)

Dans l'en-tête de la fenêtre, préciser l'établissement (le document modèle défini par défaut apparaît automatiquement)

Sélectionner un salarié (barre d'espace) et valider

Des fenêtres concernant le « déclarant » sont à compléter, dans la première laisser « autre » puis saisir selon l'inspiration .....un beau contrat est édité ....à compléter éventuellement avec le nom des différentes caisses ....